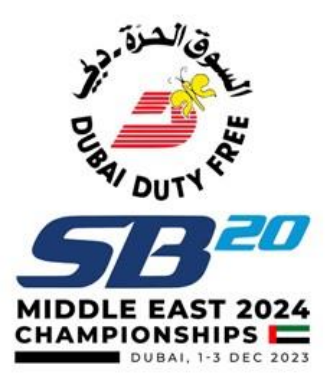

# How to Register for SB20 Worlds Championships

Here is a step-by-Step guide to Register for the SB20 Worlds Championships for first time users.

#### Step 1: Click the 'Register Now' button on the website.

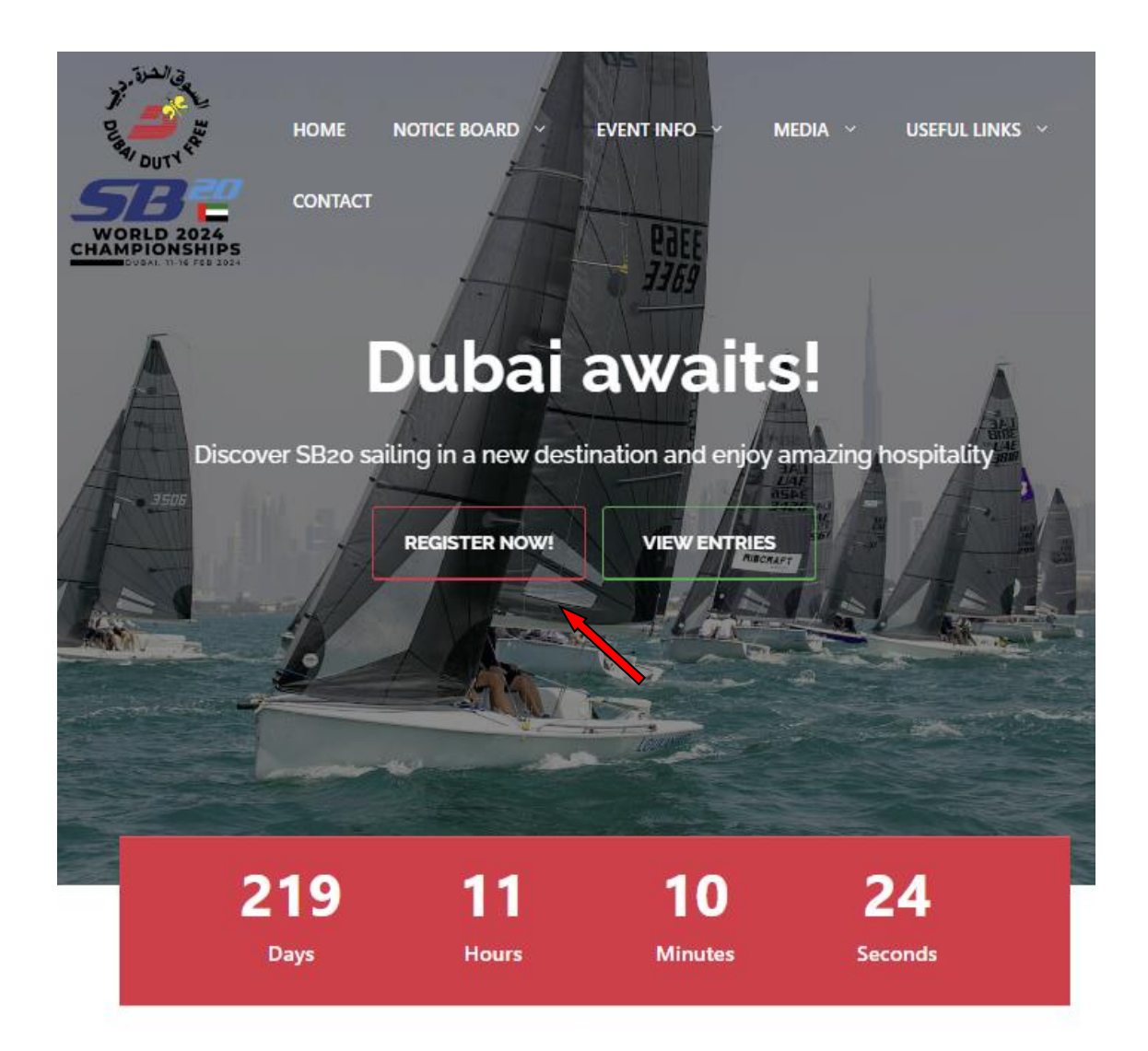

 You will be redirected to the DOSC Registration page, "YOU NEED TO CREATE DOSC PORTAL ACCOUNT FIRST to be able to register", click <u>'Create an account now</u>' if you do not have an account or <u>log in</u> for existing users.

|                                                                      | CONTACT           | BOOK ONLINE                  | CALENDAR           | MAIN WEBSITE           | BASKET    | LOGIN |     |
|----------------------------------------------------------------------|-------------------|------------------------------|--------------------|------------------------|-----------|-------|-----|
| فالعرة                                                               |                   |                              |                    |                        |           |       | - 1 |
| Ji                                                                   |                   |                              |                    |                        |           |       |     |
| Lagi DUTY                                                            |                   |                              |                    |                        |           |       |     |
|                                                                      |                   |                              |                    |                        |           |       |     |
| MIDDLE EAST 2024                                                     |                   |                              |                    |                        |           |       |     |
| CHAMPIONSHIPS DUBAI, 1-3 DEC 2023                                    |                   |                              |                    |                        |           |       |     |
| ubai Offshore Sailing Club invites                                   | entries for SB    | 20 World Champion            | ships 2024 held b  | etween 11 - 16 Februa  | ary 2024. |       |     |
| egatta is open to all boats which a                                  | are active mem    | ber of SB20 class in         | their respective ( | countries / districts. |           |       |     |
| otice of Race is available on the o                                  | official notice b | oard. Please click <u>he</u> | ere.               |                        |           |       |     |
|                                                                      |                   |                              |                    |                        |           |       |     |
| ïckets                                                               |                   |                              |                    |                        |           |       |     |
|                                                                      |                   |                              |                    |                        |           |       |     |
| Please log-in to view and make                                       | e bookings.       |                              |                    |                        |           |       |     |
| membershipadmin@doscuae.com                                          |                   |                              |                    |                        |           |       |     |
| Password                                                             |                   |                              |                    |                        |           |       |     |
|                                                                      |                   |                              |                    |                        |           |       |     |
|                                                                      |                   |                              |                    |                        |           |       |     |
| _                                                                    |                   |                              |                    |                        |           |       |     |
| Login Forgotten password?                                            |                   |                              |                    |                        |           |       |     |
| Login Forgotten password?                                            |                   | _                            |                    |                        |           |       | _   |
| Login Forgotten password?<br>Not got an account? <u>Create an ac</u> | ccount now        |                              |                    |                        |           |       | _   |

## Step 2: Select SB20 Worlds Championship

| DUBAI OFFEHORE<br>SAILING CLUB |                                     |                                                       | Training<br>Centre                  |
|--------------------------------|-------------------------------------|-------------------------------------------------------|-------------------------------------|
|                                | BOOK ONLINE CALENDAR MAIN WEBSIT    | E MEMBERS PORTAL BASKET LOGOUT<br>Go                  | ·                                   |
| t has been created             |                                     |                                                       |                                     |
| Dinghy Adult Courses           | Dinghy Children Courses             | Cruising Yacht Courses                                | Advanced Dinghy Courses             |
| Race Squad Programme           | RYA Powerboat Courses               | Weekly RYA Children's Courses                         | Non RYA Children's Activities       |
| PaddlersHub                    | Other Sailing Activities for Adults | Youth Development Week - 16th until 20th October 2023 | Jumeirah College (JC students only) |
| North London Collegiate School | SB20 World Championships 2024       |                                                       |                                     |
|                                |                                     |                                                       |                                     |

• Once logged in, click <u>SB20 Worlds Championship 2024</u>, and select Ticket type (General fee or Youth fee if 25 years old or younger.

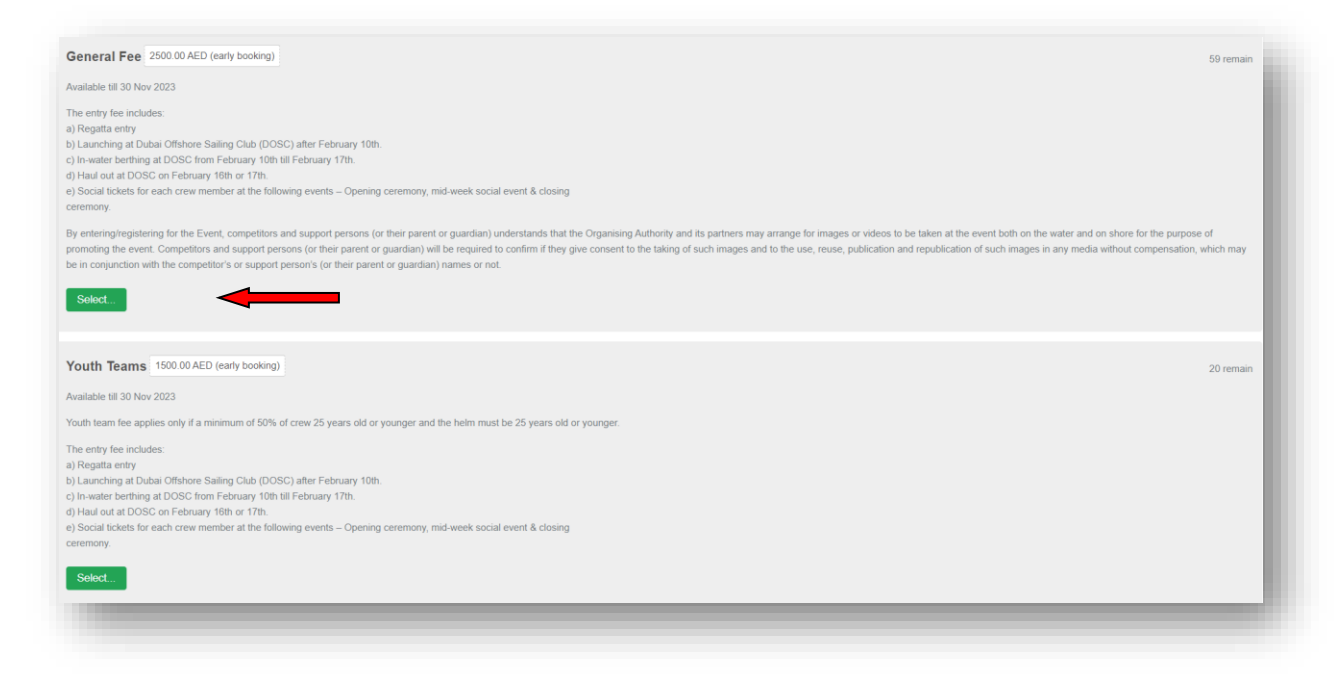

Fill in your details and click 'Done -Add to basket'.

| For whom?                                                                                                    | Remove |
|----------------------------------------------------------------------------------------------------|--------|
| (required)                                                                                                    |        |
| Search / Create 🛩                                                                                                    |        |
| Name                                                                                                    |        |
| Line DeeThe DeeThe DeeTHE DEE DeeTHE DEE DEE DEE DEE DEE DEE DEE DEE DEE D |        |
| Email address                                                                                                    |        |
| xxxx@me.com                                                                                                    |        |
| Phone number                                                                                                    |        |
| 0521245515                                                                                                    |        |
| Date of birth                                                                                                    |        |
| 02 Jun 2023                                                                                                    |        |
| Gender                                                                                                    |        |
| (Female 🗸                                                                                                    |        |
| Which boat?                                                                                                    |        |
| (recursd)                                                                                                    |        |
| TEST 123 / Philippines36 V                                                                                                    |        |
| Boat name (required)                                                                                                    |        |
| This is a manufad field. If your host does not have a name nease use sail number disc number or some other unique identifier instead                                                                                                    |        |
| The set required news, if you book does not have a name please dae sam nomber, use namber or some does not have a name please dae sam nomber, use namber or some does not have a name please dae sam nomber, use namber or some does not have a name please dae sam nomber, use namber or some does not have a name please dae sam nomber, use namber or some does not have a name please dae sam nomber, use namber or some does not have a name please dae sam nomber, use namber or some does namber or some does namber.                                                                                                    |        |
| PHI - Philippines                                                                                                    |        |
| 36                                                                                                    |        |
|                                                                                                    |        |
| Nationality (required)                                                                                                    |        |
| (Philippines V                                                                                                    |        |
| Club mount                                                                                                    |        |
| Doec .                                                                                                    |        |
|                                                                                                    |        |
|                                                                                                    |        |

| Team Name (record)                                                                                                    |
|----------------------------------------------------------------------------------------------------|
| Test - PH Rascals                                                                                                    |
| Crew List property                                                                                                    |
|                                                                                                    |
| 1. Test 1<br>2. Test 2<br>3. Test 3                                                                                                    |
|                                                                                                    |
| Insurance reserved                                                                                                    |
| Please confirm your boat is insured with valid third-party liability insurance with a minimum cover of USD 1 million or equivalent in another currency per incident. ( OA is not responsible for ensuring validity of the insurance certificates )                                                                                                    |
| 2 Yes                                                                                                    |
| By entering/registering for the Event, competitors and support persons (or their parent or guardian) understands that the Organising Authority and its partners may arrange for images or videos to be taken at the event both on the water and on shore for the purpose of promoting the event. Competitors and support persons (or their parent or guardian) will be required to confirm if they give consent to the taking of such images and to the use, reuse, publication and republication of such images in any media without compensation, which may be in conjunction with the competitor's or support person's (or their parent or guardian) names or not. |
| Add enotiver or Done - Add to basket                                                                                                    |

• Proceed to checkout.

|                                         | Search | 30 |  |
|-----------------------------------------|--------|----|--|
|                                         |        |    |  |
| 1 ticket(s) added to <u>your basket</u> |        |    |  |
| Proceed to checkout >>>                 |        |    |  |
|                                         |        |    |  |

#### • Click <u>*Booking details*</u> to verify your details.

| Home > Basket                                                                                                    |             |          |                    |             |                   |
|----------------------------------------------------------------------------------------------------|-------------|----------|--------------------|-------------|-------------------|
| Basket Booking details Emergency information Payment                                                                                                    |             |          |                    |             |                   |
|                                                                                                    |             |          |                    |             | Booking details > |
| Details                                                                                                    | Price       | Quantity | Тах                | Total       |                   |
|                                                                                                    |             |          |                    |             |                   |
| <u>SB20 Winter in Dubai - SB20 Work Championships registration / General Fee</u> <u>1051 Viol Championships niphtidue</u> <u>1051 Viol J Pringipessi </u><br><u>1051 Viol J Pringipessi </u><br><u>1051 Viol I Pringipessi </u>                                                                                                    | 2500.00 AED | 1        | 5%<br>VAT          | 2500.00 AED | ×                 |
| S820 Winter in Dubai - S820 World Championships registration / General Fee 151 151 / Midgineolis mptholio 151 151 / Midgineolis 151 151 / Midgineolis 155 151 / Midgineolis 155 151 / Midgineolis 155 155 / Midgineolis 155 155 / Midgineolis 155  | 2500.00 AED | 1        | 5%<br>VAT          | 2500.00 AED | ×                 |
| SB20 Winter in Dubai - SB22 World Championships registration / General Fee 1051 107 Miguesoli 1051 107 Miguesoli 1051 107 Migue | 2500.00 AED | 1        | 5%<br>VAT<br>5.00% | 2500.00 AED | ×                 |

## Step 3: Enter Emergency information.

| Basket                             |                                            |                                           |                                               |                                                    |                                          | Emergency information >                                                                                                    |
|------------------------------------|--------------------------------------------|-------------------------------------------|-----------------------------------------------|----------------------------------------------------|------------------------------------------|----------------------------------------------------------------------------------------------------|
| B20 World Cham                     | pionships registration                     |                                           |                                               |                                                    |                                          |                                                                                                    |
| × General Fee / SB20               | World Championships registration           |                                           |                                               |                                                    |                                          | 2500.00 AED each                                                                                                    |
| Who is this for?<br>Gina Galimba 🛩 | First name<br>Gina                         | Last name<br>Galimba                      | Date of birth<br>01 Jun 1978                  | Email<br>administration@doscuae.cor                | Phone<br>0556149020                      | Gender<br>Not-specified 🗸                                                                                                    |
| Boat<br>TEST 123                   |                                            |                                           |                                               |                                                    |                                          |                                                                                                    |
| Philippines                        | *                                          |                                           |                                               |                                                    |                                          |                                                                                                    |
| vny extra information:<br>Josc     |                                            |                                           |                                               |                                                    |                                          |                                                                                                    |
| Any extra information:             |                                            |                                           |                                               |                                                    |                                          |                                                                                                    |
| Fest - PH Rascals                  |                                            |                                           |                                               |                                                    |                                          | 4                                                                                                    |
| 1. Marvin Ramos<br>2. Paul Zamora  |                                            |                                           |                                               |                                                    |                                          | A                                                                                                    |
| Please confirm your boa            | t is insured with valid third-party liabil | lity insurance with a minimum cover of US | D 1 million or equivalent in another currency | per incident. ( OA is not responsible for ensuring | validity of the insurance certificates ) |                                                                                                    |
| Yes                                |                                            |                                           |                                               |                                                    |                                          |                                                                                                    |
|                                    |                                            |                                           |                                               |                                                    |                                          |                                                                                                    |
| < Backet                           |                                            |                                           |                                               |                                                    |                                          | The second second |

• Once done click on 'Payment'.

| Booking details                     | Payment > |
|-------------------------------------|-----------|
| Gina Galimba                        |           |
| Emergency Contact Name (required)   |           |
| Jane Doe                            |           |
| Emergency Contact Number (required) |           |
| 0586352284                          |           |
| Medical Info                        |           |
| none                                |           |
|                                     |           |
|                                     | le        |
| Dietary Info                        |           |
| none                                |           |
|                                     |           |
|                                     |           |
|                                     |           |
| Devision distants                   | Paymont : |

## Step 4: Make Payment

| Emergency | information |  |                                          |  |
|-----------|-------------|--|------------------------------------------|--|
|           |             |  | Cost 2500.00 AED. Pay using              |  |
|           |             |  | Credit / Debit Card (via Network Hosted) |  |
|           |             |  | Credit / Debit Card (via Network Hosted) |  |